Программный комплекс «Квазар»

# Модуль «Журнал направлений на платные услуги»

Руководство пользователя

2024

# Оглавление

| Описание модуля                               | 3  |
|-----------------------------------------------|----|
| Описание прав пользователей и ролей персонала | 4  |
| Начало работы с модулем                       | 5  |
| Журнал направлений на платные услуги          | 6  |
| Создание направлений                          | 6  |
| Строка поиска                                 | 7  |
| Расширенный поиск                             | 9  |
| Наличие пациента в ЦРП                        | 10 |
| Информация о прикреплении пациента            | 10 |
| Сведения о полисе ОМС                         | 10 |
| Добавление физического лица                   | 10 |
| Заполнение направления                        | 13 |
| Добавление услуг в направление                | 14 |
| Редактирование услуг в направлении            |    |
| Удаление услуг из направления                 | 19 |
| Редактирование направлений                    | 19 |
| Копирование направления                       | 20 |
| Удаление направления                          | 20 |
| Печать направления                            | 21 |
|                                               |    |

# Описание модуля

Из данного модуля возможно создать, редактировать, удалять и копировать направление на предоставление услуг на платной основе.

# Описание прав пользователей и ролей персонала

Для доступа к модулю «Журнал направлений на платные услуги» необходимы права «Направления на платные услуги». Роли персонала для данного модуля не используются.

# Начало работы с модулем

Зайдите в модуль «Журнал направлений на платные услуги»

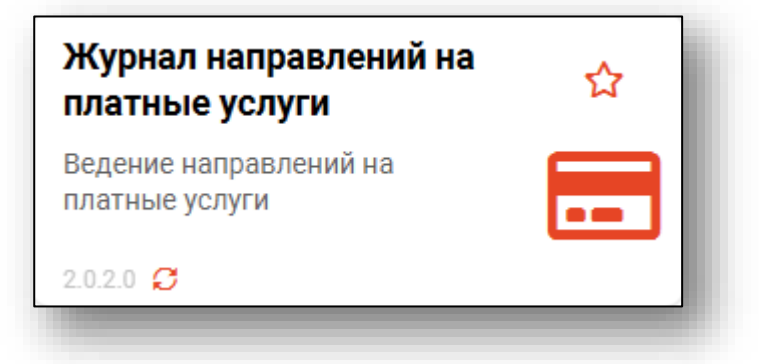

# Откроется окно модуля

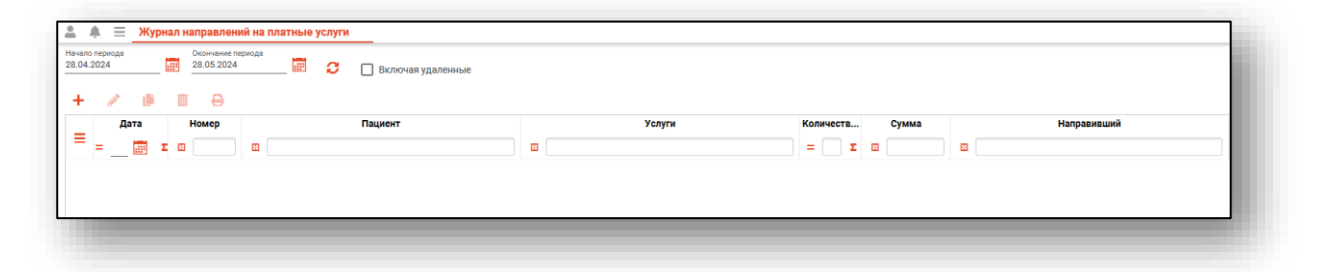

# Журнал направлений на платные услуги

Чтобы загрузить журнал направлений на платные услуги, укажите дату начала и окончания периода, после чего нажмите на кнопку «Обновить». По умолчанию журнал будет отображен за последний месяц.

| ≡            | Журнал направ          | лений на | платные усл           | уги | _ |                     |  |
|--------------|------------------------|----------|-----------------------|-----|---|---------------------|--|
| Нача<br>02.0 | ило периода<br>95.2021 | 0конч    | ание периода<br>.2021 |     | 0 | 🔲 Включая удаленные |  |
|              |                        |          |                       |     |   |                     |  |

Созданные направления за выбранный период отобразятся в табличной части журнала.

| ало<br>04. | опериода<br>2023 | Окончание г<br>28.05.2024 | иериода 📰 🥭 🔲 Включая удаленные    |                     |
|------------|------------------|---------------------------|------------------------------------|---------------------|
| =          | Дата             | Номер                     | Пациент                            | Услуги              |
|            | 16.11.2023       | 16-2023                   | Суп Евгений Захарович 26.08.2000   | УЗИ брюшной полости |
|            | 20.07.2023       | 15-2023                   | Мешкова Ольга Сергеевна 03.03.1998 | ЭЭГ                 |

#### Создание направлений

Для создания нового направления на платные услуги нажмите на кнопку «Создать направление».

| ало пе<br>04.202 | риода<br>23 | Окончание пе<br>28.05.2024 | риода 🗮 😅               | 🗌 Включая удаленные |     |                 |
|------------------|-------------|----------------------------|-------------------------|---------------------|-----|-----------------|
|                  | Дата        | Номер                      |                         | Пациент             |     | Услуги          |
| 1                | 6.11.2023   | 16-2023                    | Суп Евгений Захарович 2 | 6.08.2000           | V3N | брюшной полости |
| 2                | 20.07.2023  | 15-2023                    | Мешкова Ольга Сергеевн  | a 03.03.1998        | ээг |                 |

|           |                     |            |        |                        |                                         | 28.05.2024                |
|-----------|---------------------|------------|--------|------------------------|-----------------------------------------|---------------------------|
| 💄 🔲 Поисн | сфиз. лица          | _ <b>Q</b> |        | Направивши<br>Мышкин В | <sup>ій</sup><br>алерий Альбертович (вр | ач-терапевт участковый) 🔻 |
| Данные о  | пациенте            |            |        |                        |                                         |                           |
|           | <del>أ</del>        |            |        |                        |                                         |                           |
| Дата      | Наименование услуги | Цена       | Количе | Сумма                  | Врач                                    | Примечание                |
|           |                     |            | Добаві | ьте услугу             |                                         |                           |
|           |                     |            |        |                        |                                         |                           |
| мечание   |                     |            |        |                        |                                         |                           |

Откроется новое окно «Создать направление».

# Строка поиска.

Для вызова справки при поиске физического лица нажмите на кнопку «Справка».

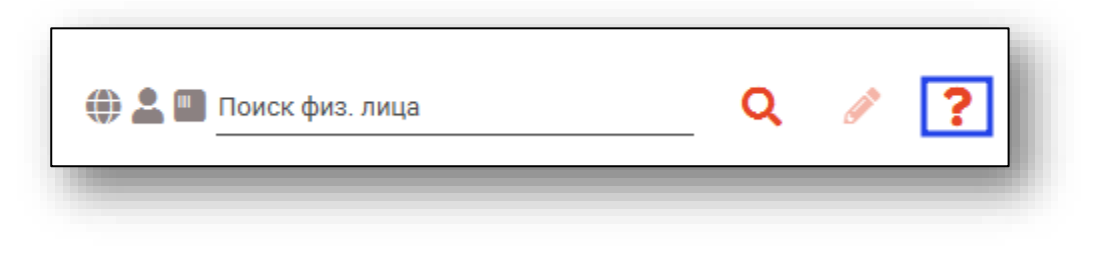

Строка поиска является универсальной, в нее можно ввести:

- номер полиса;
- номер телефона;
- СНИЛС

- серия и номер паспорта (между серией и номером должен быть пробел)

- ФИО (полное, либо частями).

| <ul> <li>Поиск физ. лица</li> <li>Данные о пациенте</li> </ul> | _ Q  | / ?      | Варианты поиска:<br>                                                                                                    |
|----------------------------------------------------------------|------|----------|----------------------------------------------------------------------------------------------------|
| + / 🖻                                                          |      |          | По ФИО и комбинации критериев:<br>• Иванов Ив Ив 1992                                                                                                    |
| Дата Наименование услуги                                       | Цена | Количе   | • Иванов Ив Ив 27.09                                                                                                    |
|                                                                |      | Добавьте | <ul> <li>Иванов Ив Ив 9999 (последние 4 цифры телефона)</li> <li>Иванов Ив Ив +799999999999</li> <li>Иванов Ив Ив 899999999999</li> <li>Иванов Ив Ив 899999999999999 (ЕНП)</li> <li>Иванов Ив Ив XXX 99999999 (Полис)</li> <li>Иванов Ив Ив XXX 9999999 (Документ)</li> <li>Иванов Ив Ив 9999999999999999 (СНИЛС)</li> </ul> |
| Примечание                                                     |      |          | По номеру телефона:<br>• +79999999999<br>• 89999999999                                                                                                    |
|                                                                |      |          | По ЕНП:<br>• 999999999999999999                                                                                                    |
|                                                                | -    |          | По СНИЛС:<br>• 99999999999                                                                                                    |
|                                                                |      |          | По полису:<br>• XXX 999999999<br>• 99999999999999999                                                                                                    |
|                                                                |      |          | По документу:<br>• XXXX 999999                                                                                                    |

После ввода данных необходимо нажать на кнопку «Поиск».

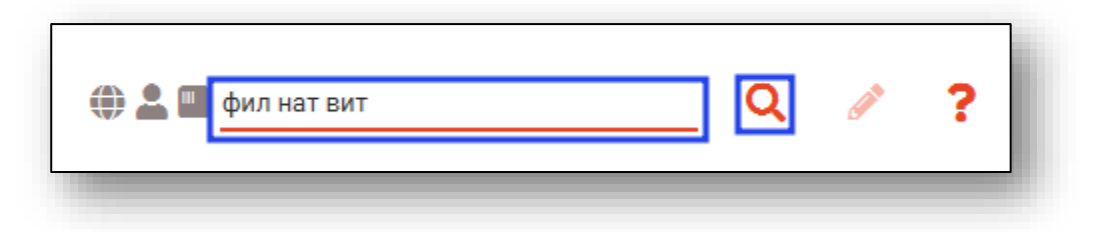

Если в системе имеется более 25 записей, удовлетворяющих условиям поиска, будет открыто окно расширенного поиска.

## Расширенный поиск

В случае, если по введенным данным идентифицировать пациента однозначно невозможно, откроется окно расширенного поиска.

| 💮 📥 🚺 👘                                                              | - (                                                              |                                               |                         |              | _                                                        |
|----------------------------------------------------------------------|------------------------------------------------------------------|-----------------------------------------------|-------------------------|--------------|----------------------------------------------------------|
| Филиппенко Натал                                                     | Д.р. (возраст)<br>БЯ                                             | СНИЛС                                         | EHN                     | Телефон 🚥    | Полис •••                                                |
| ния Витальевна                                                       | 09.12.1966 (56)                                                  | 141/59/5889                                   | 3648430892000390        |              | 364843089200039                                          |
| Прикрепление ***                                                     | Адрес                                                            |                                               |                         |              | Документ ***<br>20 10 319226                             |
| ОИО 🔼 × 🚺 ФИО                                                        | Д.р. (возраст)                                                   | снилс                                         | ЕНП                     | Телефон 🚥    | Полис ***                                                |
| Филатова Наталья Витальевна                                          | 11.02.1971 (52)                                                  | 18985664057                                   | 3658920889000392        |              | 02012705418                                              |
| (серия номер) Прикрепление ***                                       | Адрес                                                            |                                               |                         |              | Документ<br>20 03 559890                                 |
| фона 🌐 🔐 🛄 🌩 ФИО                                                     | Д.р. (возраст)                                                   | СНИЛС                                         | ЕНП                     | Телефон 🚥    | Полис ***                                                |
| <ul> <li>Филатова Наталья</li> <li>витальевна</li> </ul>             | 19.08.1996 (27)                                                  | 81988161558                                   | 1361535462650504        | +79103548310 | 480146451545847                                          |
| Прикрепление ***<br>Поликлиника №86                                  | Адрес<br>обл Воронежская                                         |                                               |                         |              | Документ<br>1111 123456                                  |
| ONO 🔩 🐔 🌐                                                            | Д.р. (возраст)                                                   | снилс                                         | ЕНП                     | Телефон 🚥    | Полис ***                                                |
| Филатова Наталья<br>Витальевна                                       | 13.02.2001 (22)                                                  | 16009987984                                   | 3658999786000051        |              | 365899978600005                                          |
| Прикрепление ***                                                     | Адрес<br>20233501000 Павлов                                      | ск г Гагарина ул 51–1/                        | 3                       |              | Документ<br>20 13 658477                                 |
| осить<br>Осить<br>Филатова Наталья<br>Витальевна<br>Прикрепление *** | Д.р. (возраст)<br>13.02.2001 (22)<br>Адрес<br>20233501000 Павлов | снилс<br>16009987984<br>скг Гагарина ул 51 11 | EHT<br>3658999786000051 | Телефон ***  | Полис ***<br>36589997860<br>Документ ***<br>20 13 658477 |

Выбрать дополнительные параметры поиска возможно в левой части экрана.

#### Наличие пациента в ЦРП

- 🍈 данные пациента отсутствуют в ЦРП
- 🍈 данные пациента присутствуют в ЦРП

#### Информация о прикреплении пациента

После успешного поиска пациента слева от строки поиска отображается пиктограмма, показывающая статус прикрепления пациента.

- 🛃 🛛 Пациент прикреплён к текущей организации
- Пациент не прикреплен к текущей организации.

#### Сведения о полисе ОМС

- 🔲 Полис ОМС актуален
- Image: Отсутствует актуальный полис ОМС
- 🌇 Полис иногороднего пациента

#### Добавление физического лица

Добавление физического лица можно осуществить после того, как физическое лицо не удается идентифицировать с помощью расширенного поиска.

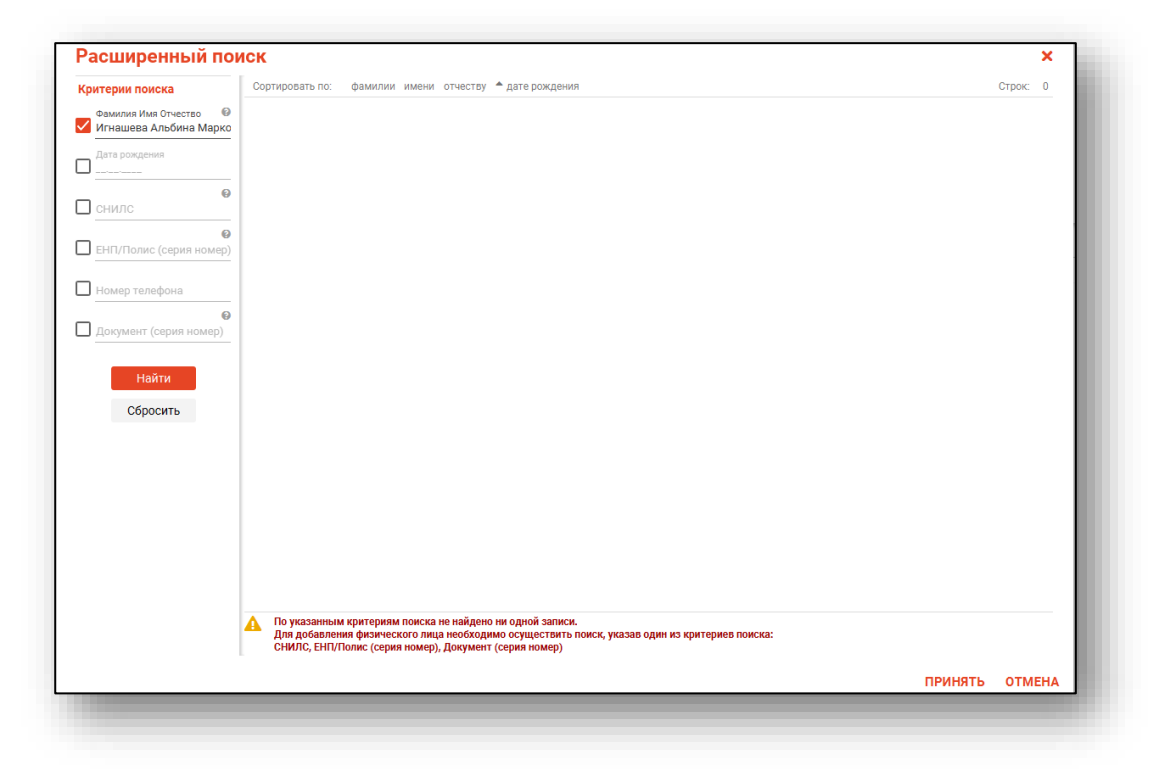

**Примечание:** для добавления физического лица необходимо осуществить поиск, дополнительно указав один из критериев поиска: СНИЛС, ЕНП/Полис (серия номер), Документ (серия номер).

| ритерии поиска           | Сортировать по: фамилии имени отчеству 🔺 дате рождения                                                                                                    |         | Строк: 0 |
|--------------------------|----------------------------------------------------------------------------------------------------|---------|----------|
| Фамилия Имя Отчество 🛛 🚱 |                                                                                                    |         |          |
| Игнашева Альбина Марко   |                                                                                                    |         |          |
| Дата рождения            |                                                                                                    |         |          |
| О снилс                  |                                                                                                    |         |          |
| ВНП/Полис (серия номер)  |                                                                                                    |         |          |
| Номер телефона           |                                                                                                    |         |          |
| Документ (серия номер)   |                                                                                                    |         |          |
| Найти                    |                                                                                                    |         |          |
| Сбросить                 |                                                                                                    |         |          |
|                          |                                                                                                    |         |          |
|                          |                                                                                                    |         |          |
|                          |                                                                                                    |         |          |
|                          |                                                                                                    |         |          |
|                          | По указанным критериям поиска не найдено ни одной записи.<br>Для добавления физического лица необходимо осуществить поиск, указав один из критериев поиска:<br>СНИЛС, ЕНП/Полис (серия номер), Документ (серия номер) |         |          |
|                          |                                                                                                    | принать | отмена   |

После заполнения как минимум одного из этих полей, необходимо еще раз нажать на кнопку «Найти».

| оитерии поиска           | Сортировать по: фамилии имени отчеству 🔺 дате рождения                                                                                                    |         | Строк: | 0          |
|--------------------------|----------------------------------------------------------------------------------------------------|---------|--------|------------|
| Фамилия Имя Отчество 🛛 🔞 |                                                                                                    |         |        |            |
| Игнашева Альбина Марко   |                                                                                                    |         |        |            |
| Дата рождения            |                                                                                                    |         |        |            |
| 04400                    |                                                                                                    |         |        |            |
| 54264672095              |                                                                                                    |         |        |            |
| 0                        |                                                                                                    |         |        |            |
| ЕНП/Полис (серия номер)  |                                                                                                    |         |        |            |
| Номер телефона           |                                                                                                    |         |        |            |
| Ø                        |                                                                                                    |         |        |            |
| Документ (серия номер)   |                                                                                                    |         |        |            |
| Нойти                    |                                                                                                    |         |        |            |
| Наити                    |                                                                                                    |         |        |            |
| Сбросить                 |                                                                                                    |         |        |            |
|                          |                                                                                                    |         |        |            |
|                          |                                                                                                    |         |        |            |
|                          |                                                                                                    |         |        |            |
|                          |                                                                                                    |         |        |            |
|                          |                                                                                                    |         |        |            |
|                          |                                                                                                    |         |        |            |
|                          |                                                                                                    |         |        |            |
|                          | По учазанным критериям поиска не найдено ни одной записи.<br>Для добавления физического лица необходимо осуществить поиск, указав один из критериев поиска:<br>СНИЛС, ЕНП/Полис (серия номер), Документ (серия номер) |         |        |            |
|                          |                                                                                                    | принять | отм    | <b>-</b> L |

После этого кнопка «Добавить» будет отображена в правой нижней части окна.

| асширенный по                | ИСК             |                    |                       |  |          |         | ×        |
|------------------------------|-----------------|--------------------|-----------------------|--|----------|---------|----------|
| ритерии поиска               | Сортировать по: | фамилии имени отче | еству 🔺 дате рождения |  |          |         | Строк: 0 |
| Фамилия Имя Отчество 🛛 🎯     |                 |                    |                       |  |          |         |          |
| Игнашева Альбина Марко       |                 |                    |                       |  |          |         |          |
| Дата рождения                |                 |                    |                       |  |          |         |          |
| снилс 🚱<br>54264672095       |                 |                    |                       |  |          |         |          |
| €<br>ЕНП/Полис (серия номер) |                 |                    |                       |  |          |         |          |
| Номер телефона               |                 |                    |                       |  |          |         |          |
| Документ (серия номер)       |                 |                    |                       |  |          |         |          |
| Найти                        |                 |                    |                       |  |          |         |          |
| Сбросить                     |                 |                    |                       |  |          |         |          |
|                              |                 |                    |                       |  |          |         |          |
|                              |                 |                    |                       |  |          |         |          |
|                              |                 |                    |                       |  |          |         |          |
|                              |                 |                    |                       |  |          |         |          |
|                              |                 |                    |                       |  |          |         |          |
|                              |                 |                    |                       |  |          |         |          |
|                              |                 |                    |                       |  | ДОБАВИТЬ | ПРИНЯТЬ | отмена   |

Таким образом откроется окно «Добавление информации о физическом лице», где нужно внести данные о физическом лице.

| Персональные             | е данные           |            |                |                         | Св                | едения о льготах            |                                              |
|--------------------------|--------------------|------------|----------------|-------------------------|-------------------|-----------------------------|----------------------------------------------|
| Физ. лицо                | Фамилия<br>фил     | Имя<br>нат |                | Отчество<br>СТА         | <u></u>           | ьготная категория           | •                                            |
| не<br>выбрано            | Дата рождения      | Пол •      |                |                         | Св                | едения о смерти             |                                              |
| D -                      | Телефон<br>+7()    | снилс      | Email          |                         | <u></u> да        | ата смерти                  |                                              |
|                          | Страна гражданства | *          | Место рождения |                         | Ce                | зидетельство о смерти       |                                              |
| полисы<br>⊦ 🖋 🛅          | 🛕 документы 🖌      | АДРЕСА     | \rm СЕМЬЯ С    | ОЦИАЛЬНОЕ ПОЛО          | жение пі          | РИКРЕПЛЕНИЯ 🛕               | образовани >                                 |
| ПОЛИСЫ ,<br>- 🖋 💼<br>Тип | 🛕 документы 🖌      | АДРЕСА     | СЕМЬЯ С<br>СМО | ОЦИАЛЬНОЕ ПОЛО<br>Серия | жение пі<br>Номер | РИКРЕПЛЕНИЯ 🛕<br>Дата начал | ОБРАЗОВАНИ <b>&gt;</b><br>а д Дата окончания |
| ПОЛИСЫ<br>Н 🖋 🛅<br>Тип   | A ДОКУМЕНТЫ        | АДРЕСА 4   | СЕМЬЯ С        | СОЦИАЛЬНОЕ ПОЛО         | жение пі<br>Номер | РИКРЕПЛЕНИЯ 🛕               | образовани 📏                                 |

## Заполнение направления

Заполните информацию о направляющем враче. По умолчанию в поле «Направивший» будет отображен текущий пользователь. Выбрать другого направившего врача возможно из выпадающего списка.

# Добавление услуг в направление

После успешного поиска пациента возможно добавление услуг в направление. Для добавления услуги нажмите на кнопку «Добавить услуги».

|         |                             |        |          | Направивший  |                     | 28.03.2024            |      |
|---------|-----------------------------|--------|----------|--------------|---------------------|-----------------------|------|
| ) 🏖 💷 🛡 | Филатова Наталья Витальевна | a 19 🔍 | e ?      | Мышкин Валер | оий Альбертович (вр | ач-терапевт участковы | й) 🔻 |
| Данные  | опациенте                   |        |          |              |                     |                       |      |
| _       | -                           |        |          |              |                     |                       |      |
| + 🧳     | <b>D</b>                    |        |          |              |                     |                       |      |
| Дата    | Наименование услуги         | Цена   | Количе   | Сумма        | Врач                | Примечание            |      |
|         |                             |        |          |              |                     |                       |      |
|         |                             |        |          |              |                     |                       |      |
|         |                             |        | Добавьте | услугу       |                     |                       |      |
|         |                             |        |          | 5 5 - 5      |                     |                       |      |
|         |                             |        |          |              |                     |                       |      |
|         |                             |        |          |              |                     |                       |      |
|         |                             |        |          |              |                     |                       |      |
|         |                             |        |          |              |                     |                       |      |

Откроется новое окно «Выбор услуги».

| Комплекс                           | ные услуги     |           |   |
|------------------------------------|----------------|-----------|---|
| Плановая дата<br>03.06.2021        | к<br>Ш 1       | оличество |   |
| Категория                          |                |           | • |
| Услуги                             |                |           | • |
| Поле обязательно ,<br>Скидка<br>0% | цля заполнения |           | • |
| Врач                               |                |           | • |
| Медсестра                          |                |           | • |
| Примечание                         |                |           |   |
|                                    |                |           |   |

При необходимости установите значение «Комплексные услуги». Таким образом, в выпадающем списке в поле «Комплексные услуги» будут отображены только комплексные услуги.

| Выбор услуги                          | ×        |
|---------------------------------------|----------|
| Комплексные услуги                    |          |
| Плановая дата Количество 03.06.2021   |          |
| Комплексные услуги                    | <b>-</b> |
| Осмотр терапевта<br>2200.00           |          |
| Осмотр лора<br>2050.00                |          |
| Осмотр невролога первичный<br>3540.00 |          |
| медсестра                             | •        |

При добавлении услуги в направление возможно указать услуги из категории, таким образом, в поле «Услуги» будут отображены только услуги, относящиеся к выбранной категории.

|                                          | токарев Анллеи Р         |
|------------------------------------------|--------------------------|
| Выбор услуги                             | ×                        |
| Комплексные услуги                       | 03.06.2021               |
| Плановая дата Количество<br>03.06.2021 1 | (врач-терапевт) (Платные |
| Категория<br>Анализы                     | -                        |
| Услуги<br>                               | -                        |
| 1 - ОАК<br>290.00                        | _                        |
| 2 - ОАК+ЛФ<br>400.00                     |                          |
| 3 - ОАК+ЛФ+СОЭ<br>490.00                 |                          |
| 4 - OAM<br>200.00                        |                          |
|                                          |                          |

При необходимости, выберите размер скидки из выпадающего списка. Исполнителей услуги (врача и медсестру) возможно выбрать из выпадающего списка. При необходимости внесите примечание.

| Скидка<br>0%                                     |
|--------------------------------------------------|
| Врач                                             |
| Горисвеча Иннокентий Матвеевич (врач-невролог) 💌 |
| Медсестра                                        |
| Примечание                                       |
|                                                  |

Если в направление необходимо внести несколько услуг, нажмите на кнопку «Сохранить» и далее внесите следующие услуги. Если услуги внесены в направление в полном объеме, нажмите на кнопку «Сохранить и закрыть».

| Выбор услуги                                  | ×                         |
|-----------------------------------------------|---------------------------|
| Комплексные услуги                            |                           |
| Плановая дата К<br>03.06.2021 1               | оличество                 |
| Категория<br>Анализы                          | •                         |
| Услуги<br>3 - ОАК+ЛФ+СОЭ 490.00               | •                         |
| Скидка<br>О%                                  | •                         |
| <sup>Врач</sup><br>Горисвеча Иннокентий Матве | еевич (врач-невролог) ( 🔻 |
| Медсестра                                     | •                         |
| Примечание                                    |                           |
| СОХРАНИТЬ                                     | СОХРАНИТЬ И ЗАКРЫТЬ       |

Выбранные услуги будут добавлены в направление.

## Редактирование услуг в направлении

Для редактирования услуг в направлении выберите нужную услугу из списка одним кликом и нажмите на кнопку «Редактировать».

| ) 🛃 💷 ♦            | Филатова Наталья Витальев | на 19 📿 | 1 ?    | Направивши<br>Мышкин В | ий<br>Залерий Альбертович (е | 28.05.2024<br>зрач-терапевт участковь | ий) 🔻 |
|--------------------|---------------------------|---------|--------|------------------------|------------------------------|---------------------------------------|-------|
| • Данные           | о пациенте                |         |        |                        |                              |                                       |       |
| + 📝                | <u>ش</u>                  |         |        |                        |                              |                                       |       |
| - <u>-</u><br>Дата | Наименование услуги       | Цена    | Количе | Сумма                  | Врач                         | Примечание                            |       |
| 8.05.2024          | биохимия                  | 200.00  | 1      | 190.00                 | Нет данных                   |                                       |       |
|                    |                           |         |        |                        |                              |                                       |       |
|                    |                           |         |        |                        |                              |                                       |       |
|                    |                           |         |        |                        |                              |                                       |       |
|                    |                           |         |        |                        |                              |                                       |       |
|                    |                           |         |        |                        |                              |                                       |       |
|                    |                           |         |        |                        |                              |                                       |       |
| имечание           |                           |         |        |                        |                              |                                       |       |
| оимечание          |                           |         |        |                        |                              |                                       |       |

Откроется окно редактирования выбранной услуги. Работа при редактировании услуги аналогична работе при добавлении услуги.

## Удаление услуг из направления

Для удаления услуг из направления выберите нужную услугу из списка одним кликом, после чего нажмите кнопку «Удалить услугу».

|            |                            |         |        | Направивши | ий                      | 28.05.2024               |
|------------|----------------------------|---------|--------|------------|-------------------------|--------------------------|
| )) 🏖 💷 🛡   | Филатова Наталья Витальевн | на 19 🔍 | / ?    | Мышкин В   | алерий Альбертович (вра | ч-терапевт участковый) 🦄 |
| Ланные     |                            |         |        |            |                         |                          |
| • данные   | о пациенте                 |         |        |            |                         |                          |
| + 🥒        | 面                          |         |        |            |                         |                          |
| Дата       | Наименование услуги        | Цена    | Количе | Сумма      | Врач                    | Примечание               |
| 28.05.2024 | биохимия                   | 200.00  | 1      | 190.00     | Нет данных              |                          |
|            |                            |         |        |            |                         |                          |
|            |                            |         |        |            |                         |                          |
|            |                            |         |        |            |                         |                          |
|            |                            |         |        |            |                         |                          |
|            |                            |         |        |            |                         |                          |
|            |                            |         |        |            |                         |                          |
|            |                            |         |        |            |                         |                          |
|            |                            |         |        |            |                         |                          |
| римечание  |                            |         |        |            |                         |                          |

#### Редактирование направлений

Для редактирования направления выберите необходимое направление из списка одним кликом и нажмите на кнопку «Редактировать» либо откройте направление двойным кликом.

| 1.: | 2023       | 0кончание п<br>28.05.2024 | ериода 📰 🤣 🗌 Включая удаленные         |                     |           |         |  |
|-----|------------|---------------------------|----------------------------------------|---------------------|-----------|---------|--|
|     | Дата Номер |                           | Пациент                                | Услуги              | Количеств | Сумма   |  |
| =   | = 📰        | Σ                         |                                        |                     | = Σ       | 8       |  |
|     | 28.05.2024 | 17-2024                   | Филатова Наталья Витальевна 19.08.2001 | биохимия            | 1         | 190.00  |  |
|     | 16.11.2023 | 16-2023                   | Суп Евгений Захарович 26.08.2000       | УЗИ брюшной полости | 1         | 1300.00 |  |
|     | 20.07.2023 | 15-2023                   | Мешкова Ольга Сергеевна 03.03.1998     | ЭЭГ                 | 1         | 970.00  |  |

Редактирование направления производится аналогично его созданию.

#### Копирование направления

Чтобы скопировать направление, выберите необходимое созданное направление из списка одним кликом и нажмите на кнопку «Копировать».

| no nep<br>4.202 | иода<br>3 | 28.05.2024 | ериода 📰 🥭 🔲 Включая удаленные         |                     |           |         |
|-----------------|-----------|------------|----------------------------------------|---------------------|-----------|---------|
| F               | Дата      | Номер      | Пациент                                | Услуги              | Количеств | Сумма   |
| 28              | 8.05.2024 | 17-2024    | Филатова Наталья Витальевна 19.08.2001 | биохимия            | 1         | 190.00  |
| 16              | 5.11.2023 | 16-2023    | Суп Евгений Захарович 26.08.2000       | УЗИ брюшной полости | 1         | 1300.00 |
| 20              | 0.07.2023 | 15-2023    | Мешкова Ольга Сергеевна 03.03.1998     | ЭЭГ                 | 1         | 970.00  |

Откроется новое окно «Создать направление».

#### Удаление направления

Чтобы удалить ошибочно созданное направление, выберите направление из списка одним кликом и нажмите на кнопку «Удалить».

| 04.202 | оиода<br>13<br>💉 🏥 | 28.05.2024 | ериода 🧱 🔁 🗌 Включая удаленные         |                     |           |         |
|--------|--------------------|------------|----------------------------------------|---------------------|-----------|---------|
| _      | Дата               | Номер      | Пациент                                | Услуги              | Количеств | Сумма   |
| _ =    | 📰 🛛                |            |                                        |                     | = Σ       |         |
| 2      | 8.05.2024          | 17-2024    | Филатова Наталья Витальевна 19.08.2001 | биохимия            | 1         | 190.00  |
| 1      | 6.11.2023          | 16-2023    | Суп Евгений Захарович 26.08.2000       | УЗИ брюшной полости | 1         | 1300.00 |
|        |                    | 45.0000    | Manuara 0 0 00 00 1000                 | 995                 | 1         | 070.00  |

При включении параметра «Включая удалённые» в табличной части журнала будут отображены удалённые ранее направления.

| риода<br>21 | 0xcertature n<br>28.05.2024 | арнода 📅 📿 🗹 Включая удаленные             |                                |           |         |                                                   |            |        |
|-------------|-----------------------------|--------------------------------------------|--------------------------------|-----------|---------|---------------------------------------------------|------------|--------|
| Дата        | Номер                       | Пациент                                    | Услуги                         | Количеств | Сумма   | Направиеший                                       | Обработано | Удален |
|             | Σ 🗉 🗌                       |                                            |                                | = Σ       |         |                                                   | Bce -      | Bce    |
| 8.05.2024   | 17-2024                     | Филатова Наталья Витальевна 19.08.2001     | биохимия                       | 1         | 190.00  | Мышкин Валерий Альбертович (Взрослая поликлиника) |            |        |
| 6.11.2023   | 16-2023                     | Суп Евгений Захарович 26.08.2000           | УЗИ брюшной полости            | 1         | 1300.00 | Мышкин Валерий Альбертович (Взрослая поликлиника) |            |        |
| 0.07.2023   | 15-2023                     | Мешкова Ольга Сергеевна 03.03.1998         | ээг                            | 1         | 970.00  | Мышкин Валерий Альбертович (Взрослая поликлиника) |            |        |
| 0.09.2022   | 14-2022                     | Горисвеча Иннокентий Матвеевич 08.03.1963  | осмотр невролога               | 1         | 800.00  | Мышкин Валерий Альбертович (Вэрослая поликлиника) |            |        |
| 3.08.2022   | 13-2022                     | Черкасова Алина Евгеньевна 03.02.1995      | Осмотр                         | 1         | 750.00  | Мышкин Валерий Альбертович (Взрослая поликлиника) |            |        |
| 7.01.2022   | 12-2022                     | Филатова Наталья Витальевна 19.08.2001     | УЗИ брюшной полости            | 1         | 1300.00 | Мышкин Валерий Альбертович (Взрослая поликлиника) |            |        |
| 7.01.2022   | 11-2022                     | Филатова Наталья Витальевна 19.08.2001     | Общий анализ крови (вариант 1) | 1         | 150.00  | Мышкин Валерий Альбертович (Взрослая поликлиника) |            |        |
| 3.06.2021   | 10-2021                     | Арсеньева Светлана Владимировна 19.08.1989 | ДСБЦА                          | 1         | 1100.00 | Мышкин Валерий Альбертович (Взрослая поликлиника) |            |        |
| 3.06.2021   | 9-2021                      | Черкасова Алина Евгеньевна 03.02.1995      | OAK                            | 1         | 900.00  | Мышкин Валерий Альбертович (Взрослая поликлиника) |            |        |
| 3.06.2021   | 8-2021                      | Ромашкин Рома Евгеньевич 14.11.1975        | РЭГ                            | 1         | 670.00  | Мышкин Валерий Альбертович (Вэрослая поликлиника) |            |        |
| 3.06.2021   | 7-2021                      | Арсеньева Светлана Владимировна 19.08.1989 | ДСБЦА                          | 1         | 1100.00 | Семецкий Юрий Романович (Платные услуги)          |            |        |
| 3.06.2021   | 6-2021                      | Филатова Наталья Витальевна 19.08.2001     | ОАК+ЛФ+СОЭ                     | 3         | 2540.00 | Семецкий Юрий Романович (Платные услуги)          |            |        |
| 3.06.2021   | 5-2021                      | Филатова Наталья Витальевна 19.08.2001     | ОАК+ЛФ+СОЭ                     | 3         | 2540.00 | Семецкий Юрий Романович (Платные услуги)          |            |        |
| 2.06.2021   | 4-2021                      | Арсеньева Светлана Владимировна 19.08.1989 | дсбца                          | 1         | 1100.00 | Семецкий Юрий Романович (Платные услуги)          |            |        |
| 2.06.2021   | 3-2021                      | Ромашкин Рома Евгеньевич 14.11.1975        | Рэг                            | 1         | 670.00  | Семецкий Юрий Романович (Платные услуги)          |            |        |
| 2.06.2021   | 2-2021                      | Черкасова Алина Евгеньевна 03.02.1995      | OAK                            | 1         | 900.00  | Семецкий Юрий Романович (Платные услуги)          |            |        |
| 2.06.2021   | 1-2021                      | Вереникина Алена Эдуардовна 19.12.1987     | УЗИ брюшной полости            | 1         | 1300.00 | Семецкий Юрий Романович (Платные услуги)          |            |        |

## Печать направления

Для того, чтобы открыть печатную форму направления, выберите направление и нажмите на кнопку «Печать направления»

| Havan<br>28.04 | Ф         В         Журнал направлений на платные услуги           100 периода         Соснание периода         2001           2021         Ф         20.05 2024         В           2         Ф         В         С         Включая удаленные |   |         |                                               |                     |         |     |         |                                                   |
|----------------|----------------------------------------------------------------------------------------------------|---|---------|-----------------------------------------------|---------------------|---------|-----|---------|---------------------------------------------------|
| =              | Дата                                                                                                    |   | Номер   | Пациент                                       | Услуги              | Количес | ств | Сумма   | Направивший                                       |
|                | =                                                                                                    | Σ | •       |                                               |                     | =       | Σ   | •       |                                                   |
|                | 28.05.2024                                                                                                    | 1 | 17-2024 | Филатова Наталья Витальевна 19.08.2001        | биохимия            | 1       |     | 190.00  | Мышкин Валерий Альбертович (Взрослая поликлиника) |
|                | 16.11.2023                                                                                                    | 1 | 16-2023 | Суп Евгений Захарович 26.08.2000              | УЗИ брюшной полости | 1       |     | 1300.00 | Мышкин Валерий Альбертович (Взрослая поликлиника) |
|                | 20.07.2023                                                                                                    | 1 | 15-2023 | Мешкова Ольга Сергеевна 03.03.1998            | ээг                 | 1       |     | 970.00  | Мышкин Валерий Альбертович (Взрослая поликлиника) |
|                | 20.09.2022                                                                                                    | 1 | 14-2022 | Горисвеча Иннокентий Матвеевич 08.03.1963     | осмотр невролога    | 1       |     | 800.00  | Мышкин Валерий Альбертович (Взрослая поликлиника) |
|                | 23.08.2022                                                                                                    | 1 | 13-2022 | Henvissens America Episoriu episte 02.02.100E | OCMOTD              | 1       |     | 750.00  | Мышкин Валерий Альбертович (Взрослая поликлиника) |

 Image: Image:

Откроется печатная форма направления в новом окне